# 公众号在线实名认证操作指南 服务助手

# 注:认证前需要对应准备资料,需按照申请主体准备好

| 公众账号注册需要准备的资料        |            |            |            |            |  |  |  |
|----------------------|------------|------------|------------|------------|--|--|--|
| 政府类型                 | 媒体类型       | 企业类型       | 其他组织类型     | 个人类型       |  |  |  |
| 政府全称                 | 媒体全称       | 企业全称       | 组织全称       | 运营者身份证姓名   |  |  |  |
| 运营者身份证姓名             | 组织机构代码     | 营业执照注册号    | 组织机构代码     | 运营者身份证号码   |  |  |  |
| 运营者身份证号码             | 运营者身份证姓名   | 运营者身份证姓名   | 运营者身份证姓名   | 运营者手机号码    |  |  |  |
| 运营者手机号码              | 运营者身份证号码   | 运营者身份证号码   | 运营者身份证号码   | 已经微信实名的微信号 |  |  |  |
| 已经微信实名的微信号           | 运营者手机号码    | 运营者手机号码    | 运营者手机号码    |            |  |  |  |
| EK 7.                | 已经微信实名的微信号 | 已经微信实名的微信号 | 已经微信实名的微信号 | - F        |  |  |  |
| 派队口下                 | 媒体对公账户     | 企业对公账户     | 组织对公账户     | 1550       |  |  |  |
| 1                    |            |            | III H      | はフノ        |  |  |  |
|                      |            |            |            |            |  |  |  |
| <b>步骤一:打井头名队业网</b> 址 |            |            |            |            |  |  |  |

## 步骤一:打开实名认证网址

方式1:在页面点击"开始进行实名"按钮;

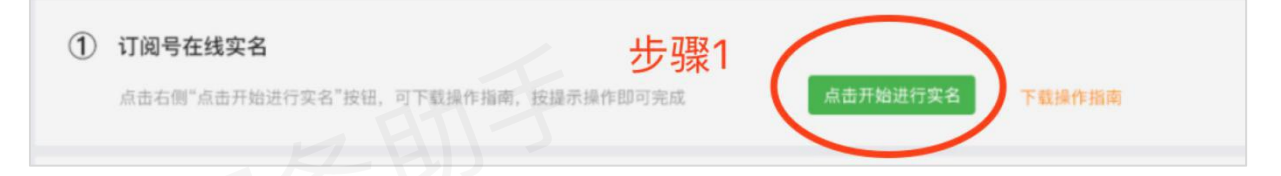

## 方式2:复制以下网址至浏览器打开

https://mp.weixin.gq.com/cgi-bin/readtemplate?t=register/step1\_tmpl&lang=zh\_CN&token=

微服务助手 注:(订阅号、服务号实名操作步骤一致)

微服务助手 【微信公众号在线自主实名认证流程】

## 步骤二:完善基本信息

| 4 | 每个邮箱仅能 | <sup>指申请一种帐号</sup> ⑦<br>填写管理公众号的邮箱,然后点击激活邮箱      |        |  |
|---|--------|--------------------------------------------------|--------|--|
| Ē | 耶箱     |                                                  | 激活邮箱   |  |
|   |        | 作为登录帐号,请填写未被微信公众平台注册,未<br>被微信开放平台注册,未被个人微信号绑定的邮箱 |        |  |
|   |        | 验证码会发送至填写的邮箱,把验证码填写                              | 到这里就可以 |  |
| ß | 耶箱验证码  |                                                  |        |  |
|   |        | 激活邮箱后将收到验证邮件,请回填邮件中的6位验<br>证码                    |        |  |
|   |        | 公众号管理密码,一定要记住并保管好                                |        |  |
| 2 | 密码     |                                                  |        |  |
|   |        | 字母、数字或者英文符号,最短8位,区分大小写                           |        |  |
| Ŧ | 角认密码   |                                                  |        |  |
|   |        | 请再次输入密码                                          |        |  |
|   |        | ✓ 我同意并遵守《微信公众平台服务协议》                             |        |  |

注:

- 如邮箱页面提示飘红,则换一个邮箱申请即可。一个邮箱只能申请一个账号。
- 此页面填写的邮箱和密码为您的公众号登录账号和密码

步骤三:选择默认的"中国大陆"选项,点击确认。如非大陆地区请联系客服咨询。

【微信公众号在线自主实名认证流程】

## 步骤四:选择需要申请的公众号类型,分为订阅号、服务号。

| <b>订阅号</b><br>为媒体和个人提供一种新的信息传播方式,构<br>建与读者之间更好的沟通与管理模式。 |       | <b>股务号</b><br>给企业和组织提供更强大的业务服务与用户管<br>理能力,帮助企业快速实现全新的公众号服务<br>平台。 |       | 企业微信<br>原企业号<br>为企业提供专业的通讯工具、丰富的办公应用<br>与API,助力企业高效沟通与办公。 |         |  |
|---------------------------------------------------------|-------|-------------------------------------------------------------------|-------|-----------------------------------------------------------|---------|--|
|                                                         |       |                                                                   |       |                                                           |         |  |
| 适用于个人和组织                                                |       | 不适用于个人                                                            |       | 粉丝关注需验证身份且关注有上                                            | 限       |  |
| 群发消息                                                    | 1条/天  | 群发消息                                                              | 4条/月  | 群发消息                                                      | 无限制     |  |
| 消息显示位置                                                  | 订阅号列表 | 消息显示位置                                                            | 会话列表  | 消息显示位置                                                    | 会话列表    |  |
| 基础消息接口                                                  | 有     | 基础消息接口/自定义菜单                                                      | 有     | 基础消息接口/自定义菜单                                              | 有       |  |
| 自定义菜单                                                   | 有     | 高级接口能力                                                            | 有     | 高级接口能力                                                    | 有       |  |
| 微信支付                                                    | 无     | 微信支付                                                              | 可申请   |                                                           |         |  |
| 了解详情                                                    |       | 了解详情                                                              |       | 了解详情                                                      |         |  |
|                                                         | 选择并继续 |                                                                   | 选择并 化 |                                                           | 洗择并继续 > |  |

## 步骤五:选择申请主体及认证方式

## a:如账号类型为订阅号,步骤如下

| 帐号类型 | 订阅号                                             |    |    |      |    |
|------|-------------------------------------------------|----|----|------|----|
| 主体类型 | 如何选择主体类型                                        | 밑? |    |      |    |
|      | 政府                                              | 媒体 | 企业 | 其他组织 | 个人 |
|      | 企业和个体工商户可注册5个帐号。<br>请按照营业执照上的主体类型如实选择注册类型,了解详情。 |    |    |      |    |

### 1) 如果是法人申请选择:

选择"订阅号"→"企业"→"法人认证"(不要选择错了,要不需要重新进行)

如果是非法人申请,按以下方式选择:

"订阅号"→"企业"→"支付认证"(这里只是提交对公资料,无需支付,不要选择错了,要不需要重

新进行)

#### 2) 如果是个体工商户申请选择:

"订阅号"→"企业(个体工商户)"→"法人认证"(不要选择错了,要不需要重新进行)

【微信公众号在线自主实名认证流程】

## 3) 如果是个人申请选择:

"选择订阅号"→"个人"→"实名认证"(不要选择错了,要不需要重新进行)

b:如账号类型为服务号,步骤如下

1) 如果是法人申请,按以下方式选择:

"服务号"→"企业"→"法人认证"(不要选择错了,要不需要重新进行)

2) 如果是非法人申请,按以下方式选择:

"**服务号" → "企业" → "支付认证"** (这里只是提交对公资料,无需支付,不要选择错了,要不需要重新进行)

3) 如果是个体工商户申请,按以下方式选择:

"服务号"→"企业(个体工商户)"→"法人认证"(不要选择错了,要不需要重新进行)

c:认证方式选择,不能选择微信认证方式

验证方式 ○ 微信认证 • 法定代表人验证 支付验证 证通过后可突破管理员绑定数量的限制。提交后将在1-5个工作日完度 · 在服务暂时仅支持企业和全体工商户类型。查看详情

请按以上截图选择:法定代表人验证或支付验证的方式

微信认证是二次技术开发需要,并且需要二次商家付费,不要选择。

法定代表人验证:与营业执照法人姓名一致

支付验证:是基于对公账户资料验证,无额外付款

【微信公众号在线自主实名认证流程】

# 步骤六:填写公众号信息,包括公众号名称和介绍

| THUN | 1基本信息 —       | 2 选择类型 —— 3 信息登                   | 记 —— 4 公众号信息          | anŦ   |
|------|---------------|-----------------------------------|-----------------------|-------|
|      | •••••• WeChat | <b>帐号名称</b><br>4~30个字符(1个<br>功能介绍 | 0/30<br>汉字算2个字符)。     | 212 - |
|      | 功能介绍 接收消息     | 4~120个字,介绍                        | 0/120<br>3此公众帐号功能与特色。 |       |
| 韵用   | 查看历史消息        | 运营地区 国家 👻                         |                       | 助手    |
|      |               |                                   |                       |       |

- a:公众账号名称修改后续会比较麻烦,尽量避免变更。
- b:功能介绍可以后续更改
- c:运营地区就是公司所在地

提示:以上步骤全部完成后,登录公众号-左侧导航栏—在公众号设置完善一下基本信息

## 常见问题

- 1. 订阅号、服务号是否可以后续互相切换?(不能)
- 2. 个人申请、企业申请是否后续可以互相切换?(不能)
- 3. 公众号一定要进行实名认证吗?(需要,要不注册失效)
- 4. 公众号认证完多久可以开通?(实时开通)

【微信公众号在线自主实名认证流程】

- 5. 如选择支付认证,对公账户小额支付认证一定需要处理吗?(需要,要不验证失效)
- 6. 其他疑问可以随时联系客服协助解决。
- 7. 实名认证怎么查看成功了?
- 8. (登录公众号,左侧导航栏公众号设置的申请主体显示名称与申请的名称一致则表示成
  - 功)
- 9. 是否需要进行微信认证?
- 实名认证完成即可开通所有功能
- 个人不需要进行微信认证
- 企业二次技术开发才需要进行微信认证,可以获取更多开发接口,普通用户不涉及
- 10. 注册完成怎么不能搜索到刚才申请的公众号?
- 11. 需要到公众号设置完善基本信息,系统需要4个小时更新时间,可以被搜索到
- 12. 公众号管理使用说明: http://kf.qq.com/product/weixinmp.html#hid=113
- 13. 公众号登录地址: https://mp.weixin.qq.com/